## ATS Steps – Offer Letter to Background Check

**Step 1:** Starting from the Manage Applicants screen you will need to verify that the candidate's status is changed to Offer Letter before you can begin the offer letter process. To change the status, select the candidate, then drop down the Actions box and select "Change Status", select the new status of "Offer Letter" and click submit.

| Manage Applicants: Technician I - Fisheries (req8) |                                            |                   |                        |                 |                   |          |             |
|----------------------------------------------------|--------------------------------------------|-------------------|------------------------|-----------------|-------------------|----------|-------------|
| Technician I - Fisheries (req8)<br>Job Details     |                                            |                   |                        |                 |                   |          |             |
|                                                    |                                            |                   |                        |                 |                   |          |             |
| Applicant Name                                     |                                            |                   |                        |                 |                   |          |             |
| Show All Clear All Include Hired / Closed          |                                            |                   |                        |                 |                   |          |             |
| In Review Phone Screening 0 0                      | Interview _                                | Offer Letter<br>0 | Background Check<br>0  | Not Hired<br>1  |                   |          | >           |
| Refine your search                                 |                                            |                   |                        |                 |                   |          | Q Search    |
| 1 × Actions ×                                      |                                            |                   |                        |                 |                   | Show     | 20 🔻 🏠 Edit |
| Change Status                                      | Applicant Location                         | Applicant         | t Preferred Language A | pplicant Flags  | Application Flags | Туре 🖕   | Source 🖕    |
| Send Resume Review Link                            | Long Beach<br>Mississippi<br>United States | English (l        | JS)                    |                 |                   | External | USM Career  |
| Request Reference Letter<br>Batch Process          | Guifport<br>Mississippi<br>United States   | English (l        | JS)                    |                 |                   | External | USM Career  |
| Back                                               |                                            |                   |                        |                 |                   |          | Þ           |
|                                                    |                                            |                   |                        |                 |                   |          |             |
| Change Status                                      |                                            |                   |                        |                 | ×                 |          |             |
| Change Status To  Disposition                      | ·                                          |                   |                        |                 |                   |          |             |
| Applicant Current Status                           |                                            | New Status        |                        | Disposition     |                   |          |             |
| Sally Test Interview<br>Start Date: 4/26/2018      | 1                                          | Offer Le          | tter 🔻                 | Please Select 🔻 | 0                 |          |             |
|                                                    |                                            |                   |                        | Cancel          | Submit            |          |             |

**Step 2:** Go into the candidate record by clicking on their name and then go to the "Statuses" tab. Offer Letter Details will now be displayed. Some items are linked to the Requisition Details and will prepopulate, others will need to be entered by you. Only enter the fields that are relevant to the offer that you are making (if it doesn't apply leave it blank). If the position is exempt and paid monthly please divide the annual pay by 12 and insert a monthly amount with only 2 decimal places. Once all details are entered, click "Save and Create New Letter".

| Summary                                                                                                    | Statuses         | Application              | Comments          | Documents             | History  |   |                    |
|----------------------------------------------------------------------------------------------------|------------------|--------------------------|-------------------|-----------------------|----------|---|--------------------|
| New Submis                                                                                                    | sion             |                          |                   |                       |          |   | $\nabla$           |
| - Deview                                                                                                    |                  |                          |                   |                       |          |   |                    |
| n Review                                                                                                    |                  |                          |                   |                       |          |   |                    |
| Phone Scree                                                                                                    | ening            |                          |                   |                       |          |   |                    |
| nterview                                                                                                    |                  |                          |                   |                       |          |   | $\bigtriangledown$ |
| Offer Letter                                                                                                    |                  |                          |                   |                       |          |   | $\bigtriangleup$   |
|                                                                                                    |                  |                          |                   |                       |          |   | In Progress        |
| Nease select and o                                                                                                    | onfirm the OU tl | hat should apply to t    | his offer letter. |                       |          |   |                    |
| ocation:                                                                                                    |                  |                          |                   |                       |          |   |                    |
| Gulf Coast Resear                                                                                                    | ch Laborator >   | Арріу                    |                   |                       |          |   |                    |
| Offer Detai                                                                                                    | s                |                          |                   |                       |          |   | $\bigtriangleup$   |
| Start Date                                                                                                    |                  |                          | Source            |                       |          |   |                    |
| 6/13/2018                                                                                                    | <b>m</b>         |                          | USM Care          | er Site               |          |   |                    |
| Hiring Manag                                                                                                    | er               |                          | Division          |                       |          |   |                    |
| Jill Hendon                                                                                                    |                  | ×                        | GCRL Ce           | nter for Fisheries Re | ie ×     |   |                    |
|                                                                                                    |                  |                          |                   | -                     | <b>_</b> | - | -                  |
| Monthly Wage Type Annual Anticipated Employee Mining Manage Anticipated components Miring Manage Anticipated components Miring Manage Anticipated components Anticipated components Ant | v Uuriy          | t<br>I Date<br>ss<br>per |                   |                       |          |   |                    |
| 228-818-8800                                                                                                    |                  |                          |                   |                       |          |   |                    |
| 228-818-8800                                                                                                    |                  |                          |                   |                       |          |   |                    |

**Step 3:** The Create Offer box will pop up, populated with the offer template selected by the HR Partner at the time the Requisition was requested. If the offer template is incorrect then you can click on the template title and select the correct option. This offer template shows you the "tags" that are used to pull the information you input on the Offer Details page into the Offer Letter Template in "Design" view.

| Create Offer                                                                                                    | К |
|----------------------------------------------------------------------------------------------------|---|
| Offer Title: Exempt Offer Version: 1 Template: Exempt Offer 🕜 View Tags                                                                                                    | • |
| 금診離國% ■ 図℃・C・ ■ ■ 图 Φ Ω・曲・를 aA Aa ¶+ 庫庫<br>Font Name ・ Size・ Β Ι 및 abe x <sup>2</sup> X <sub>z</sub> A・ο)・ ■ 書 ≡ Ⅲ                                                                                                    | l |
| OFFER.DATE Dear PROFILE.USER.NAME.FIRST:                                                                                                    | l |
| Congratulations! I am pleased to offer you the position of JOB.TITLE in the OFFER.DIVISION at The<br>University of Southern Mississippi. This is a full-time exempt position that is not eligible for overtime.<br>Your monthly salary will be \$OFFER.CUSTOM.MONTHLYSALARY (\$OFFER.SALARY annually) paid on the<br>last business day of each month. Details of the benefits offered to full-time staff members of The | - |

**Step 4:** Scroll down in the Create Offer pop up window and change the view to "Preview" in order to see what the letter will actually look like with the details inserted. Please keep in mind that you can edit this offer letter, however, you should not change any of the details regarding terms or conditions of employment. Once you are complete and good with the information in the offer letter click "Save and Create Offer".

| C | Create Offer                                                                                                    |   | Х |
|---|----------------------------------------------------------------------------------------------------|---|---|
|   | 6/13/2018<br>Dear Sally:                                                                                                    | • |   |
|   | Congratulations! I am pleased to offer you the position of Technician I - Fisheries in the GCRL Center for<br>Fisheries Rese at The University of Southern Mississippi. This is a full-time exempt position that is not eligible<br>for overtime. Your monthly salary will be \$2666.67 (\$32,000.00 annually) paid on the last business day of each<br>month. Details of the benefits offered to full-time staff members of The University of Southern Mississippi can<br>be found at https://www.usm.edu/employment-hr/benefits and will be detailed during orientation which will<br>occur during your first week of employment.             |   |   |
|   | Please review The University of Southern Mississippi's Employee Handbook<br>https://www.usm.edu/employment-hr/facultystaff-policy for details on standards of employment and the<br>Probationary Period for new employees as well as other important policies and procedures. As an employee,<br>you are expected to comply with all federal and state laws and all University policies. This offer is contingent<br>upon successful completion of a background check and if applicable to the position being offered degree<br>confirmation as well as the required new hire documents including the Form I-9 proving your eligibility to work | • |   |
|   | Design     Preview                                                                                                    |   |   |

**Step 5:** This will take you back to the applicant record on the "Statuses" tab. You can now send the offer letter for approval, edit the offer details, or generate a new offer letter as needed. Remember that it is recommended that at least one other person reviews and approves an offer letter before it is sent to a candidate. If changes where made to the offer letter than HR review and approval is necessary.

| Technician l  | l - Fishe | eries (req8              | )                            |           |              |                                      |                    |
|---------------|-----------|--------------------------|------------------------------|-----------|--------------|--------------------------------------|--------------------|
| Summary       | Statuses  | Application              | Comments                     | Documents | History      |                                      |                    |
| New Submissi  | ion       |                          |                              |           |              |                                      | $\bigtriangledown$ |
| In Review     |           |                          |                              |           |              |                                      | $\nabla$           |
| Phone Screeni | ing       |                          |                              |           |              |                                      |                    |
| Interview     |           |                          |                              |           |              |                                      | $\nabla$           |
| Offer Letter  |           |                          |                              |           |              |                                      | $\triangle$        |
|               |           |                          |                              |           |              | In Pro                               | gress              |
| Offer Details |           |                          |                              |           |              |                                      | $\bigtriangledown$ |
|               |           |                          |                              |           |              | Edit Offer Details Generate New Lett | ter                |
| Version Offe  | er Appro  | oval<br>Submit<br>View/E | For Approval<br>dit Approval | Send      | to Candidate | Candidate Response Final             |                    |
| Back          |           | 1                        |                              |           |              |                                      |                    |

**Step 6:** To add approvers to the offer letter click the "View/Edit Approval" link as shown in the picture above in Step 5. The View/Edit Approvals box will pop up, click the "+ Add Approvals" then click the "+ User", adding the number of users you plan to send the offer to for approval. Then click "Add." It is the department's decision and discretion on the number of people or who would be the most appropriate person to approve offer letters. Best practice is that at least one person above the person who created the offer letter should review and approve it.

| View/Edit Approvals                                                                                                    |                              | Х  |
|----------------------------------------------------------------------------------------------------|------------------------------|----|
| Define the approval workflow for this offer. Indicate if the approval workflow is sequential or concurrent and if the ap<br>notification only. | proval steps are required or |    |
| Add Approval                                                                                                    |                              |    |
|                                                                                                    |                              |    |
|                                                                                                    |                              |    |
|                                                                                                    |                              |    |
|                                                                                                    |                              |    |
|                                                                                                    |                              |    |
|                                                                                                    | Reset to Default             | ve |

**Step 7:** Offer Letter approvals allow for "Approval Required" (active approval) or "Notification Only" (passive approval) options. After selecting the appropriate users and approval option click "Save".

| Define the approval workflow for this offer. Indicate if the approval workflow is sequential or concurrent and if the approval steps are required or notification only. |
|----------------------------------------------------------------------------------------------------|
| + Add Approval                                                                                                    |
| 面 1 User Graham, William (w881559) ×                                                                                                    |
| Approval Required  Notification Only                                                                                                    |
|                                                                                                    |
| Approval Required O Notification Only                                                                                                    |
|                                                                                                    |
|                                                                                                    |
|                                                                                                    |
| Reset to Default Save                                                                                                    |
|                                                                                                    |

**Step 8:** You are now ready to click "Submit For Approval" on the Offer Letter. For those who need to approve an offer letter you can follow the same steps to approve a requisition. (Recruit > Recruiting Approvals > Offer Letters).

| Technicia    | n I - Fish | eries (req8    | 3)           |           |              |                                        |
|--------------|------------|----------------|--------------|-----------|--------------|----------------------------------------|
| Summary      | Statuses   | Application    | Comments     | Documents | History      |                                        |
| New Submis   | ssion      |                |              |           |              | $\bigtriangledown$                     |
| In Review    |            |                |              |           |              | $\bigtriangledown$                     |
| Phone Scree  | ening      |                |              |           |              |                                        |
| Interview    |            |                |              |           |              | $\bigtriangledown$                     |
| Offer Letter |            |                |              |           |              | ۵                                      |
|              |            |                |              |           |              | In Progress                            |
| Offer Detai  | ils        |                |              |           |              | $\bigtriangledown$                     |
|              |            |                |              |           |              | Edit Offer Details Generate New Letter |
| Version 1    | Offer Appr | oval<br>Submit | For Approval | Send      | to Candidate | Candidate Response Final               |

## View below shows the Offer Letter Approval screen.

| Home     | Reports                            | Admin | Integration Suite                                        | Recruit | Onboarding | Internal Job Postings |            |       |                   |          |            |
|----------|------------------------------------|-------|----------------------------------------------------------|---------|------------|-----------------------|------------|-------|-------------------|----------|------------|
| Recruiti | ng Approv                          | /als  |                                                          |         |            |                       |            |       |                   |          |            |
|          |                                    |       | Offer Letter Approval                                    | 3       |            |                       |            |       |                   |          |            |
| Re       | equisitions (0)<br>fer Letters (1) |       | Pending (1) Past Requisition Name Hide Notification Only | Owner   |            | 🥥 🔍 Search            |            |       |                   |          | (1 Result) |
|          |                                    |       | Requisition                                              |         |            | Owner(s)              | Candidate  | Offer | Submitted         | <b>V</b> | 0          |
|          |                                    |       | Technician I - Fisheries                                 |         |            | Hendershot, Angela    | Sally Test | ٩     | 6/13/2018 2:28 PM | <b>V</b> | r 🔕 🔻      |

**Step 9:** Once the Offer Letter is approved you are ready to send it to the candidate. If the offer letter was not approved or needs edits, you can make necessary changes and start approvals again by repeating the steps above.

| Technician I - Fisheries (req8)                                                                                                    |                                        |
|----------------------------------------------------------------------------------------------------|----------------------------------------|
| Summary Statuses Application Comments Documents History                                                                                         |                                        |
| New Submission                                                                                                    | $\bigtriangledown$                     |
| In Review                                                                                                    | $\bigtriangledown$                     |
| Phone Screening                                                                                                    |                                        |
| Interview                                                                                                    | $\bigtriangledown$                     |
| Offer Letter                                                                                                    | $\bigtriangleup$                       |
|                                                                                                    | in Progress                            |
| Offer Details                                                                                                    | $\bigtriangledown$                     |
|                                                                                                    | Edit Offer Details Generate New Letter |
| Version         Offer         Approval         Send to Candidate           1         Image: Compared Send Offer View Details         Send Offer | Candidate Response Final               |

**Step 10:** Include with the Offer Letter, the Welcome Letter and the Benefit Highlights (available in your Hiring Toolkit). The instruction box is limited to 500 characters. Keep that information short, for example. "Please review the attached Offer Letter and informational documents. Indicate your acceptance of the offer letter through the candidate portal and contact our office if you have any questions. SMTTT!" Once your attachments and message are complete click "Send to Candidate Profile".

| Send offer to                                                                                                    | Sally les                                                                   | t                                                                                |                                                                 |                                                         | ~ |  |
|----------------------------------------------------------------------------------------------------|-----------------------------------------------------------------------------|----------------------------------------------------------------------------------|-----------------------------------------------------------------|---------------------------------------------------------|---|--|
| Offer Letter<br>Ø Exempt Offer (Version:<br>Additional Attachments<br>Choose File No file cho<br>Ø Welcome Template for N<br>Send To<br>Send Methods | 1) m<br>;<br>isen<br>Jew Hires.docx m                                       | r                                                                                |                                                                 |                                                         |   |  |
| Candidate Profile                                                                                                    | Email<br>Please review t<br>documents. In<br>the candidate<br>questions. SM | Paper Mail<br>the attached Off<br>idicate your acco<br>portal and conta<br>IIII! | Other<br>fer Letter and i<br>eptance of the<br>act our office i | informational<br>offer letter through<br>f you have any |   |  |

| echnician I - Fi | isheries (req8)                      |                                  |                                    |                    |
|------------------|--------------------------------------|----------------------------------|------------------------------------|--------------------|
| Summary Statuse  | es Application Comments              | Documents History                |                                    |                    |
| New Submission   |                                      |                                  |                                    | $\bigtriangledown$ |
| In Review        |                                      |                                  |                                    | $\bigtriangledown$ |
| Phone Screening  |                                      |                                  |                                    |                    |
| Interview        |                                      |                                  |                                    | $\bigtriangledown$ |
| Offer Letter     |                                      |                                  |                                    | $\bigtriangleup$   |
|                  |                                      |                                  |                                    | In Progress        |
| Offer Details    |                                      |                                  |                                    | $\bigtriangledown$ |
|                  |                                      |                                  | Edit Offer Details Generate        | e New Letter       |
| Version Offer    | Approval                             | Send to Candidate                | Candidate Response                 | Final              |
| 1                | ✓ Approved 6/13/2018<br>View Details | ✓ Sent 6/13/2018<br>View Details | Accepted 6/13/2018<br>View Details |                    |

**Step 11:** Once the Candidate has accepted the offer, confirm that the response is recorded in the ATS.

**Step 12:** After the offer acceptance has been confirmed, change the candidate status to "Background Check". This action can be taken from several places (Applicant Record – Summary Tab or Manage Applicants – Actions). Below we show the Applicant Record Summary Tab. Click on the status "Offer Letter" and change the status to "Background Check".

|                                                                                                    |                                                                          |                                                                                                  | 0 out of 2 selected                     |                    |                             |         |
|----------------------------------------------------------------------------------------------------|--------------------------------------------------------------------------|--------------------------------------------------------------------------------------------------|-----------------------------------------|--------------------|-----------------------------|---------|
|                                                                                                    | Sally Test                                                               |                                                                                                  | < -                                     |                    | Batch Process               | Options |
|                                                                                                    | Phone<br>6145551212                                                      | <b>Position</b><br>Not Defined                                                                   |                                         | Applica<br>No Flag | <b>nt (User) Flags</b><br>s |         |
| <b>□</b> »                                                                                                    | <b>Address</b><br>4321 Long St<br>Long Beach, MS 39560<br>United States  | Organization<br>Not Defined                                                                      |                                         |                    |                             |         |
|                                                                                                    |                                                                          | <b>Type</b><br>External                                                                          |                                         |                    |                             |         |
|                                                                                                    |                                                                          | Language Preference<br>English (US)                                                              |                                         |                    |                             |         |
| ed for 5 Job(s)                                                                                                  |                                                                          |                                                                                                  |                                         |                    |                             |         |
| Technician I - Fisheri 🖋                                                                                         | Groundskeeper (req5) 🖋                                                   | Administrative Assis 🖋                                                                           | Admissions Coun                         | sel 🖋              | Custodian I (red            | (2) 🖋   |
| Applied: 4/25/2018                                                                                               | Applied: 4/13/2018                                                       | Applied: 4/13/2018                                                                               | Applied: 4/13/2018                      |                    | Applied: 4/11/20            | 18      |
| Applied: 4/25/2018                                                                                               | Applied: 4/13/2018                                                       | Status: Interview<br>Applied: 4/13/2018                                                          | Applied: 4/13/2018                      |                    | Applied: 4/11/20            | 18      |
| echnician I - Fi                                                                                                 | sheries (req8)                                                           | Status: Interview<br>Applied: 4/13/2018                                                          | Status: In Review<br>Applied: 4/13/2018 |                    | Applied: 4/11/20            | 18      |
| echnician I - Fi<br>Summary Statuse                                                                              | s Application Comme                                                      | Status: interview           Applied: 4/13/2018           nts         Documents           Histori | Y                                       |                    | Applied: 4/11/20            | 18      |
| echnician I - Fi<br>Summary Statuse                                                                              | s Application Comme                                                      | Applied: 4/13/2018                                                                               | Y                                       |                    | Applied: 4/11/201           | 18      |
| echnician I - Fi<br>Summary Statuse<br>Applicant Summary<br>Current Status                                       | sheries (req8) s Application Comme                                       | Applied: 4/13/2018                                                                               | Yatus in Review<br>Applied: 4/13/2018   |                    | Applied: 4/11/20            | 18      |
| echnician I - Fi<br>Summary Statuse<br>Applicant Summary<br>Current Status<br>Resume/CV                          | sheries (req8)<br>Application Comme<br>Offer Letter                      | Status: interview           Applied: 4/13/2018           nts         Documents                   | Status in Review<br>Applied: 4/13/2018  |                    | Applied: 4/11/20            | 18      |
| echnician I - Fi<br>Summary Statuse<br>Applicant Summary<br>Current Status<br>Resume/CV<br>Application           | sheries (req8)<br>s Application Comme<br>Offer Letter                    | Status: interview           Applied: 4/13/2018                                                   | Yatus in Kevew<br>Applied: 4/13/2018    |                    | Applied: 4/11/20            | 18      |
| echnician I - Fi<br>Summary Statuse<br>Applicant Summary<br>Current Status<br>Resume/CV<br>Application<br>Source | sheries (req8)<br>s Application Comme<br>Offer Letter<br>USM Career Site | Applied: 4/13/2018                                                                               | Yatus in Kevew<br>Applied: 4/13/2018    |                    | Applied: 4/11/20            | 18      |

**Step 13:** Confirm Minimum Qualifications for this position. If the minimum qualifications required a degree at any level above high school you must now "Assign" the recruiting form requesting that the candidate upload their diploma or transcript. Please note that this is only for staff positions where unofficial confirmation is acceptable. Faculty positions must follow credentialing processes defined by The Office of the Provost. Select "Degree Verification" and then click "Assign".

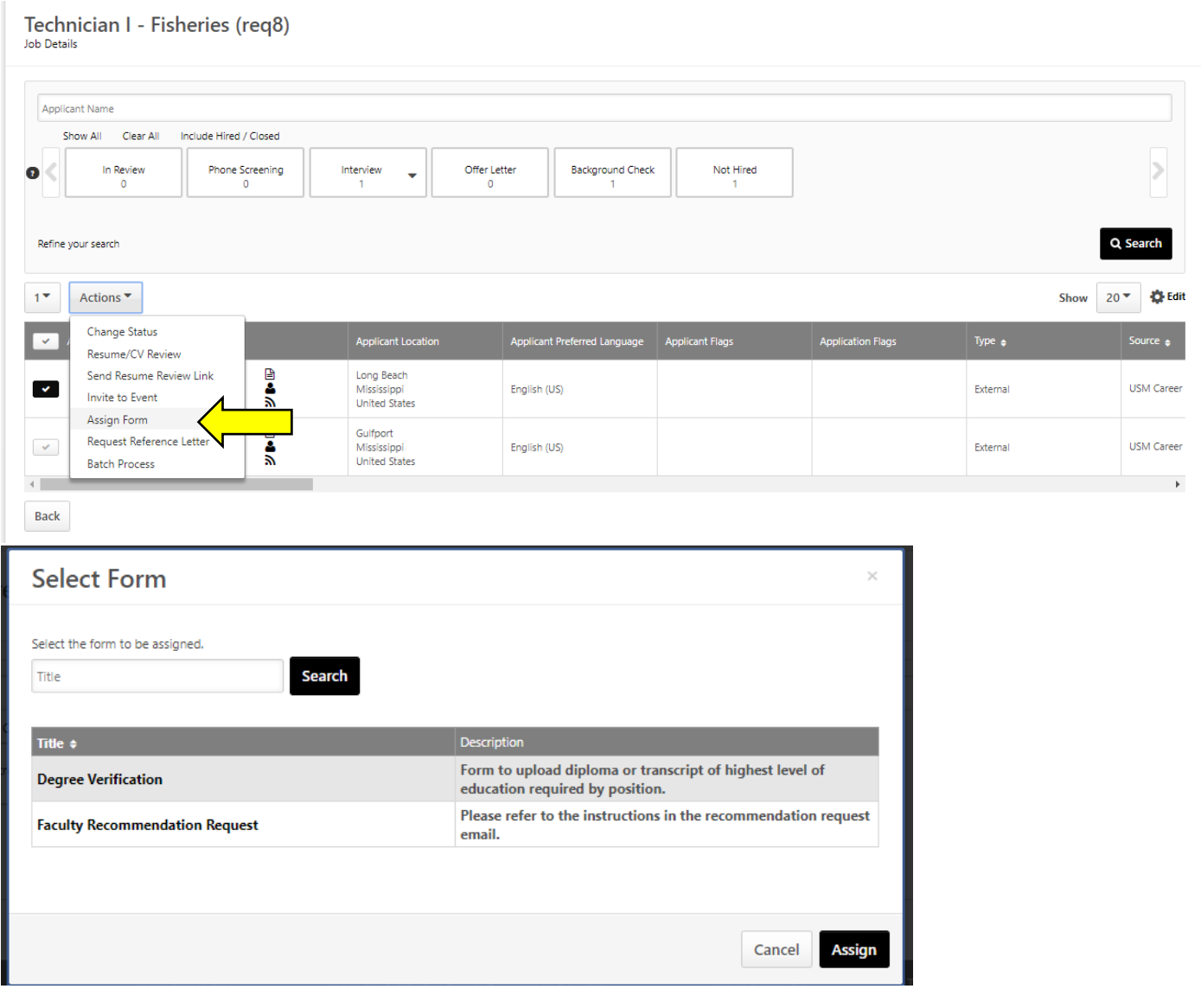

**Step 14:** After these steps are completed your candidate should be completing the New Employee Forms with University Human Resources. Consult the Hiring Toolkit for additional process assistance. Once everything is cleared and the official start date is confirmed, please update the status of all applicants who were not selected giving them a final disposition in the ATS. The final step is to move your selected candidate to the status of "Hired". This will close the requisition, once closed you will not be able to go back to edit candidates or take further action in this requisition.